## 

## Inscrição na academia - Cliente sem cadastro Meu SESI [] meses

## 1 - acesse nosso site ourinhos.sesisp.org.br e click em "Inscrição"

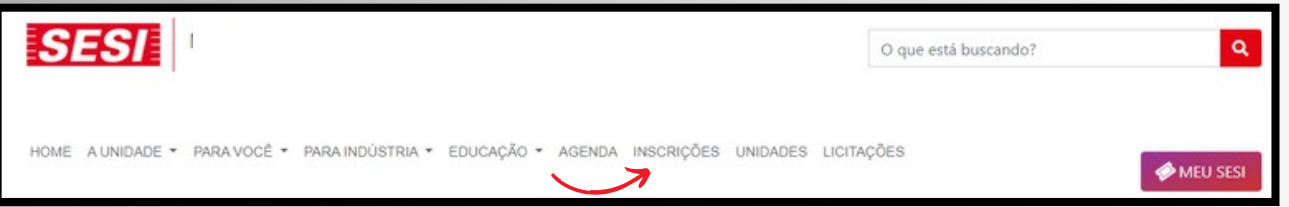

2 - Localiza o local "CAT Marília" click em "Atividades Física e Lazer" - "Academia" - "Musculação e ginasticas coletivas"

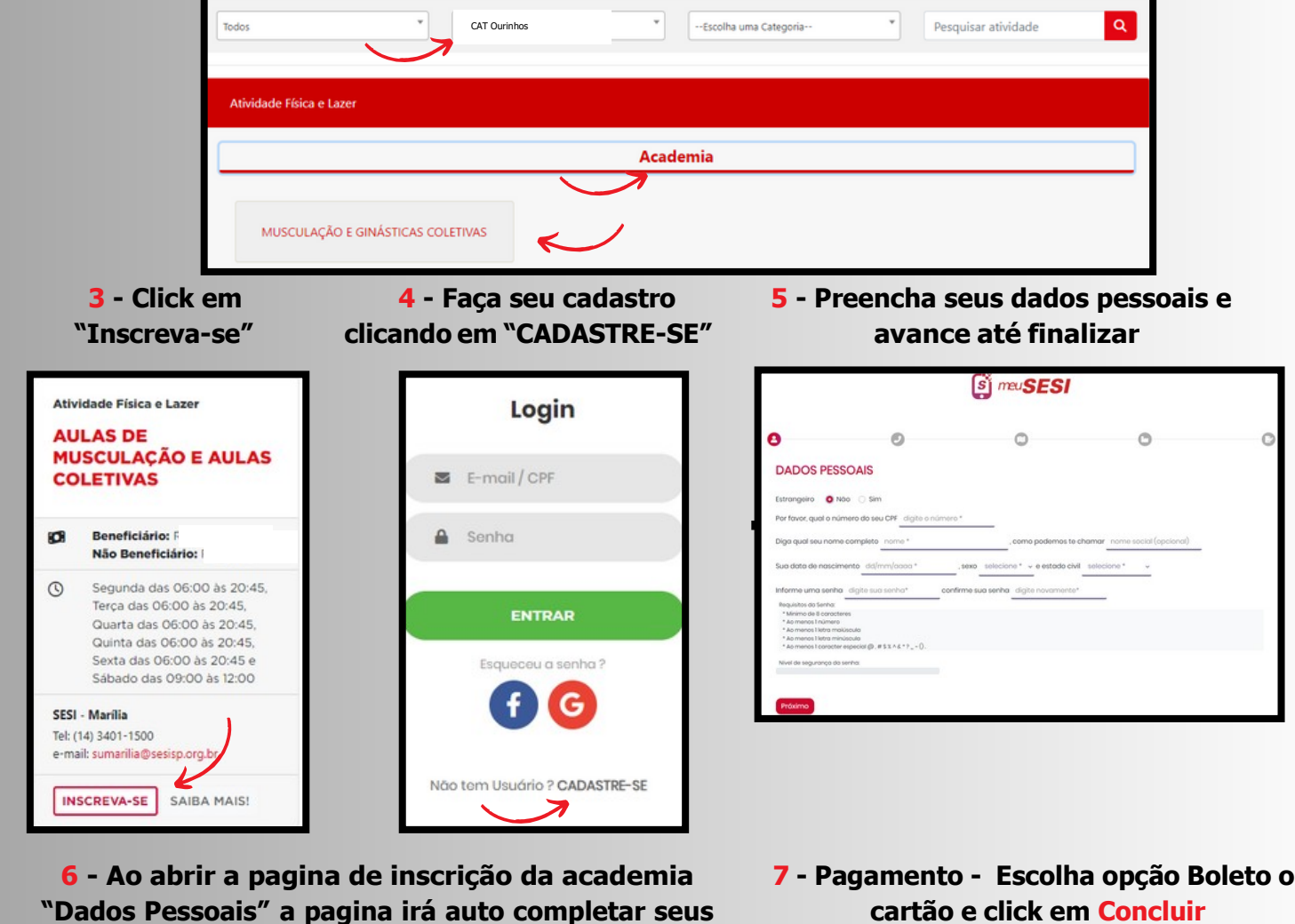

dados e deve conferir e avançar as duas etapas

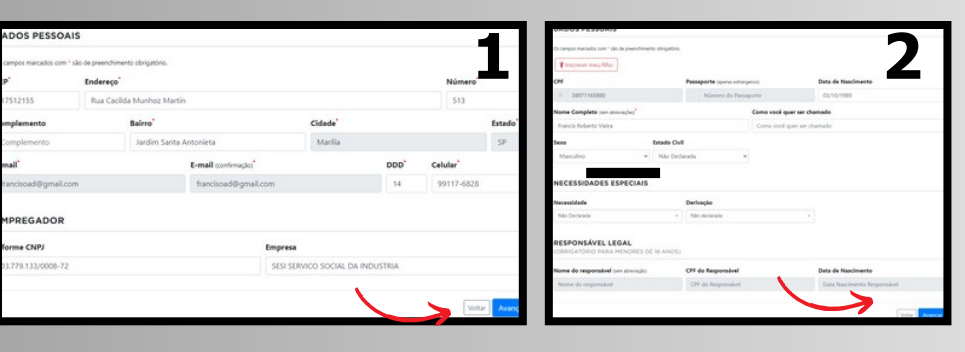

## 7 - Pagamento - Escolha opção Boleto ou

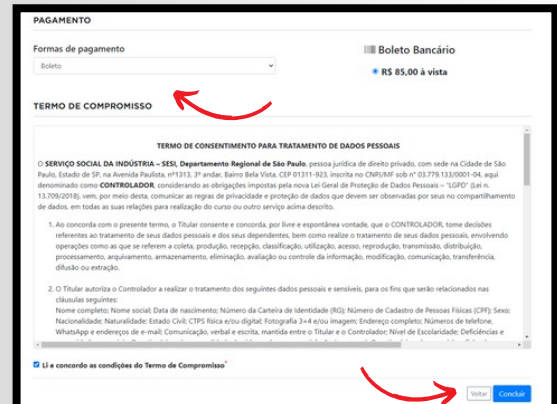

Informação: Após concluir, dirija-se até a secretaria para preenchimento de anamnese (obrigatório). Clientes que já possuem plano total ou descontos, procurar secretaria antes de efetuar o pagamento.